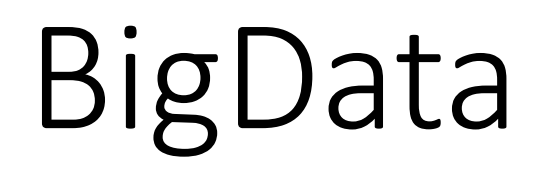

This app can automatically analyze big data classification, regression, and time series.

Version 20230313

# Applications

• It can be used in big data analysis, stock price inference, financial index inference, student grade forecast, air pollution forecast, Prediction of survival rate of critically ill patients, etc.

- It has three modes available:
  - Inference : The inference of a single algorithm.
  - Auto Analysis : Select multiple algorithms for automatic training and inference.
  - Optimize X : Find the set of X factors that are close to the target result Y from the set X factor value interval.

|   |                  |             |                 |                     |                      | C:/Uters/ie/Desktop/V | W-8022ATA-erc-20220313;8gDeta-22;8eta;Caserfoxfor-Titaric;Inairing_input.cnv |
|---|------------------|-------------|-----------------|---------------------|----------------------|-----------------------|------------------------------------------------------------------------------|
| u | ers'ai Desktop/J | PP-BIODATA- | ec-20230313/Big | Data-22 idata Class | ification-Titanic In | sining input.csv      |                                                                              |
|   | Passengerid      | Pclass      | Age             | Fare                | Sex                  | Survived              |                                                                              |
|   |                  | 3           | 22              | 7.25                | 0                    | 0                     |                                                                              |
|   |                  | 1           | 38              | 71.2833             | 1                    | 1                     |                                                                              |
|   |                  | 3           | 26              | 7.925               | 1                    | 1                     |                                                                              |
| ļ |                  | 1           | 35              | 53.1                | 1                    | 1                     |                                                                              |
|   |                  | 3           | 35              | 8.05                | 0                    | 0                     |                                                                              |
| 1 |                  | 3           | 29.69911765     | 8.4583              | 0                    | 0                     |                                                                              |
|   |                  | 1           | 54              | \$1.8625            | 0                    | 0                     |                                                                              |
| 1 |                  | 3           | 2               | 21.075              | 0                    | 0                     |                                                                              |
| 1 |                  | 3           | 27              | 11.1333             | 1                    | 1                     |                                                                              |
| ł | 0                | 2           | 14              | 30.0708             | 1                    | 1                     |                                                                              |
|   | 1                | 3           | 4               | 16.7                | 1                    | 1                     |                                                                              |
| ł | 2                | 1           | 58              | 26.55               | 1                    | 1                     |                                                                              |
| ł | 3                | 3           | 20              | 8.05                | 0                    | 0                     |                                                                              |
| ĺ | 4                | 3           | 39              | 31.275              | 0                    | 0                     |                                                                              |
|   | 5                | 3           | 14              | 7.8542              | 1                    | 0                     |                                                                              |
| ł | 6                | 2           | 55              | 16                  | 1                    | 1                     |                                                                              |
| ł | 7                | 3           | 2               | 29.125              | 0                    | 0                     |                                                                              |
| ŀ | 8                | 2           | 29.69911765     | 13                  | 0                    | 1                     |                                                                              |
| ł | 9                | 3           | 31              | 18                  | 1                    | 0                     |                                                                              |
| ł | 0                | 3           | 29.69911765     | 7.225               | 1                    | 1                     |                                                                              |

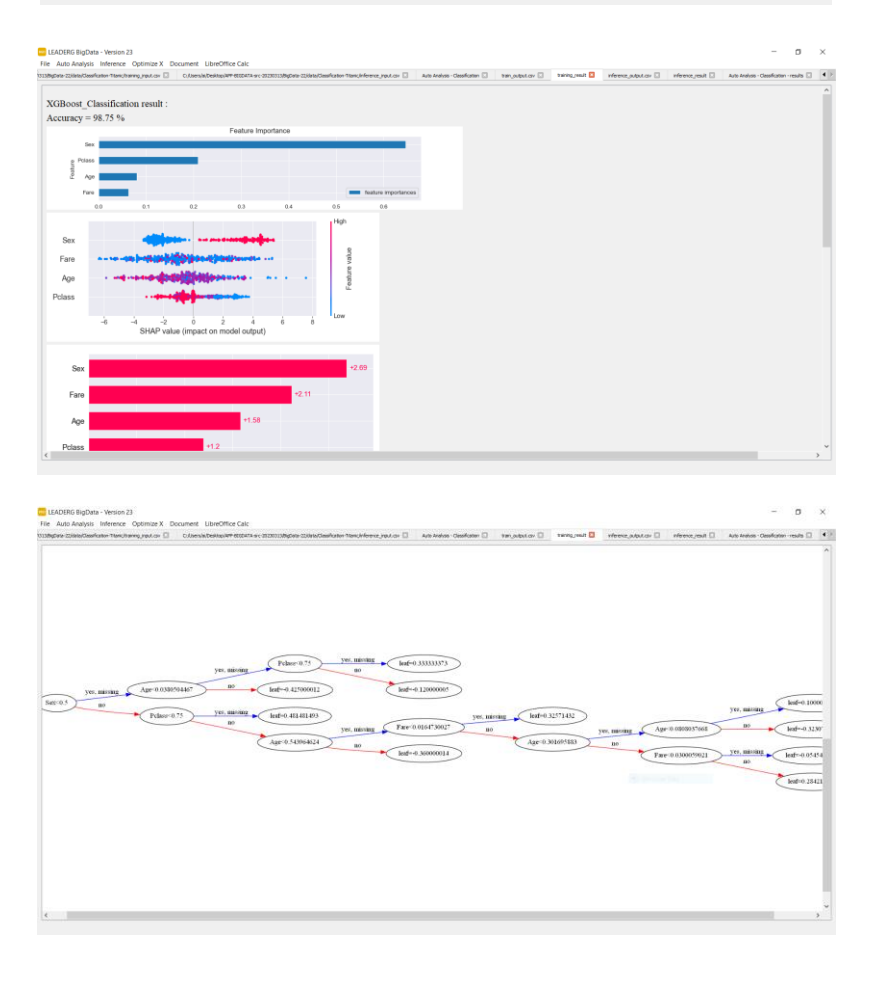

#### • File

- Open : open file.
- Save : save the current window.
- Save As : save the current window as a new file.
- Close File : close file.
- Close All Files : close fll files.
- Browse Data : browse data folder.
- Close App : close App.

| BGD L | EADERG BigData  | a - Version 2 | 3          |          |                  |
|-------|-----------------|---------------|------------|----------|------------------|
| File  | Auto Analysis   | Inference     | Optimize X | Document | LibreOffice Calc |
|       | Open            |               |            |          |                  |
|       | Save            |               |            |          |                  |
|       | Save As         |               |            |          |                  |
|       | Close File      |               |            |          |                  |
|       | Close All Files |               |            |          |                  |
|       | Browse Data     |               |            |          |                  |
|       | Close App       |               |            |          |                  |

- Inference : The inference of a single algorithm.
- Auto Analysis : Select multiple algorithms for automatic training and inference.
- Optimize X : Find the set of X factors that are close to the target result Y from the set X factor value interval.
- The analysis includes the following three items:
  - Classification :
    - XGBoost ` LightGBM ` Gradient Boosting.
  - Regression :
    - XGBoost `LightGBM `Conv1D `DNN `Gradient Boosting `Linear `Polynomial `PCA `SVM.
  - TimeSeries:
    - XGBoost , LSTM.

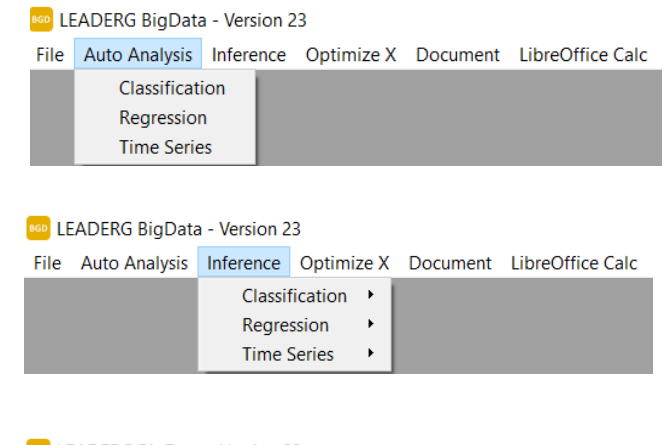

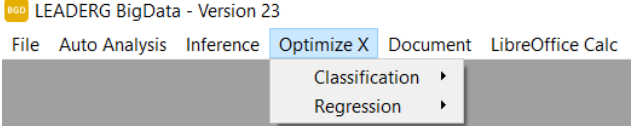

- Document : Open Document.
- Spreadsheet : Open Office.

#### LEADERG BigData - Version 23

File Auto Analysis Inference Optimize X Document LibreOffice Calc

| 🖬 ປ          | Intitled 1 | - LibreOf               | fice Calc            |             |                             |                   |              |            |           |             | - C          |           | ×   |
|--------------|------------|-------------------------|----------------------|-------------|-----------------------------|-------------------|--------------|------------|-----------|-------------|--------------|-----------|-----|
| <u>F</u> ile | Edit \     | <u>/</u> iew <u>I</u> n | sert F <u>o</u> rmat | Styles Shee | et <u>D</u> ata <u>T</u> oo | ls <u>W</u> indow | <u>H</u> elp |            |           |             |              |           | ×   |
| ₿.           | - 📄 - 🖥    | □                       | l 🖨 🔁                | X 🖻 🔂 •     | 🎸 👍   🗧                     | • ~   A           | abc   📰 🗸 🚺  | - <u>A</u> | Z 🕹 🏹   🎦 | Ω 🖾 🖬       | • 🔮 🖵 📋      |           | >>  |
| Arial        |            |                         | ~ 10                 | opt ∨ B     | I <u>U</u> - A              | • 🕫 • 📄           |              |            | ≟   ጬ - % | 6 0.0 🔁 🛛 . | ΩΩ .0Q   🔁 🤅 |           | >>  |
| A1           |            |                         | $\sim   f_X \sum -$  | =           |                             |                   |              |            |           |             |              | $\bullet$ | =   |
|              | А          |                         | в                    | С           | D                           | E                 | F            | G          | н         |             | J            |           | =   |
| 1            |            |                         |                      |             |                             |                   |              |            |           |             |              |           | Δ.  |
| 2            |            |                         |                      |             |                             |                   |              |            |           |             |              | - 11      | 8   |
| 3            |            |                         |                      |             |                             |                   |              |            |           |             |              |           |     |
| 5            |            |                         |                      |             |                             |                   |              |            |           |             |              |           |     |
| 6            |            |                         |                      |             |                             |                   |              |            |           |             |              |           | c   |
| 7            |            |                         |                      |             |                             |                   |              |            |           |             |              |           | Jx  |
| 8            |            |                         |                      |             |                             |                   |              |            |           |             |              | _         |     |
| 9            |            |                         |                      |             |                             |                   |              |            |           |             |              | - 1       |     |
| 10           |            |                         |                      |             |                             |                   |              |            |           |             |              | - 1       |     |
| 12           |            |                         |                      |             |                             |                   |              |            |           |             |              | - 1       |     |
| 13           |            |                         |                      |             |                             |                   |              |            |           |             |              |           |     |
| 14           |            |                         |                      |             |                             |                   |              |            |           |             |              |           |     |
| 15           |            |                         |                      |             |                             |                   |              |            |           |             |              | - 1       |     |
| 16           |            |                         |                      |             |                             |                   |              |            |           |             |              | ~         |     |
| <            |            |                         |                      |             |                             |                   |              |            |           |             |              | >         |     |
| - M          |            | + 9                     | Sheet1               |             |                             |                   |              |            |           |             |              | -         |     |
| Shee         | et 1 of 1  |                         |                      | Defau       | ilt                         | English (US/      | A)           | -I G       | Average:  | ; Sum: 0    |              | -+ 1      | 00% |

• Select an item to be automatically analyzed.

 LEADERG BigData - Version 23
 File Auto Analysis Inference Optimize X Document LibreOffice Calc
 Classification Regression Time Series

• Select the training and inference file.

| BGD [Classifi             | cation] Please select a train file. |                                                                                                    | ×                         | [Classification] Please select an inference file.                                                      |                            | ×                                |
|---------------------------|-------------------------------------|----------------------------------------------------------------------------------------------------|---------------------------|----------------------------------------------------------------------------------------------------|----------------------------|----------------------------------|
| $\leftarrow  \rightarrow$ | Y ↑                                 | ن المحمد المعنون المحمد المحمد الم<br>المحمد المحمد المحمد المحمد المحمد المحمد المحمد المحمد المحمد المحمد المحمد المحمد المحمد المحمد المحمد المحمد المحمد المحمد المحمد المحمد المحمد المحمد المحمد المحمد المحمد المحمد المحمد المح<br>المحمد المحمد المحمم المحمد المحمد المحمد المحمد المحمد المحمد المحمد المحمد المحمد المحم المحمد المحمد المحمد المحمد المحمم محمد محمم محمد م | ation-Titanic             | $\leftarrow$ $\rightarrow$ $\checkmark$ $\uparrow$ $\blacksquare$ « data > Classification $\checkmark$ | Search Classifica          | ation-Titanic                    |
| Organize                  | <ul> <li>New folder</li> </ul>      | *==-<br>*= <b>*</b>                                                                                                    |                           | Organize - New folder                                                                                  |                            | □ ?                              |
| ^                         | Name                                | Date modified                                                                                                    | Туре                      | Name                                                                                                   | Date modified              | Туре                             |
|                           | inference_input.csv                 | 4/12/2021 1:48 PM                                                                                                    | Microsoft Exce            | inference_input.csv                                                                                    | 4/12/2021 1:48 PM          | Microsoft Exce                   |
|                           | 🛂 train_input.csv                   | 7/18/2022 1:45 PM                                                                                                    | Microsoft Exce            | Train_input.csv                                                                                        | 7/18/2022 1:45 PM          | Microsoft Exce                   |
|                           | <u>x</u>                            |                                                                                                    | >                         |                                                                                                    |                            | >                                |
|                           | File name: train_input.csv          | <ul> <li>Files(*.csv *.CSV *.XLS)</li> <li>Open</li> </ul>                                                                                                    | X *.xlsx .txt ~<br>Cancel | File name: inference_input.csv                                                                         | V Files(*.csv *.CSV *.XLS) | <pre>K*.xlsx .txt ~ Cancel</pre> |

• Select the algorithm for analysis. After selecting, please click this item and set the parameters in the Setting area on the right side of the window.

| EADERG BigData - Version 23<br>File Auto Analysis Inference Optimize X Document LibreOffice Calc                                                                                                    |                                                  | - 0                            | × |
|----------------------------------------------------------------------------------------------------|--------------------------------------------------|--------------------------------|---|
| C:/Users/al/Desktop/APP-BIGDATA-src-20230313/BigData-22/data/Classification-Titanic/training_input.csv 🔀 C:/Users/al/Desktop/APP-BIGDATA-src-20230313/BigData-22/data/Classification-                                                                                                    | Titanic/inference_input.csv                      | Auto Analysis - Classification | × |
| select       training input : C:/Users/ai/Desktop/APP-BIGDATA-src-20230313/BigData-22/data/Classification-Titan         select       inference input : C:/Users/ai/Desktop/APP-BIGDATA-src-20230313/BigData-22/data/Classification-Titan         select       inference input : C:/Users/ai/Desktop/APP-BIGDATA-src-20230313/BigData-22/data/Classification-Titan         start       start | ic/training_input.csv<br>tanic/inference_input.c | ·sv                            |   |
| □ XGBoost_Classification                                                                                                    | GradientBoosting_Classification                  |                                |   |
| GradientBoosting_Classification                                                                                                    | SDK                                              |                                |   |
| Select algorithm                                                                                                    | numEstimator<br>Setting                          | parameters                     |   |

• After selecting the algorithm and setting the parameters, press Start to start the analysis. Messages during analysis will be displayed in the Log window below.

| C:/Users/ai/Desktop/APP-BIGDATA-src-20230313/BigData-22/data/Classification-Titanic/inference_input.csv 🔟 Auto Analysis - Classification 🔀 train_output.                                                                                                    | .csv 🔀 training_result 🔀 inference_output.csv 🔀 inference_result 🔀 |
|----------------------------------------------------------------------------------------------------|--------------------------------------------------------------------|
| select training input : C:/Users/ai/Desktop/APP-BIGDATA-src-20230313/BigData-22/data/Classification                                                                                                    | on-Titanic/training input.csv                                      |
| cite information impute ()///Loars/si/Dealston/ADD DICDATA and 20220212/DiaData 22/data/Classifian                                                                                                    | c                                                                  |
| miletence input : C//Users/al/Desktop/AFF-BIODATA-src-20250515/BigData-22/data/Classifica                                                                                                    | ation-Thanic/Interence_Input.csv                                   |
| start stop Start and Stop                                                                                                    |                                                                    |
| XGBoost Classification [inference completed]                                                                                                    | Setting                                                            |
| Abboost addition (interface completed)                                                                                                    | YGBoost Classification                                             |
| LightGBM Classification                                                                                                    | XODOUSC_Classification                                             |
| LightGBM_Llassification<br>GradientBoosting_Classification                                                                                                    | SDK                                                                |
| LightGBM_Classification<br>GradientBoosting_Classification                                                                                                    | SDK                                                                |
| LightGBM_Classification<br>GradientBoosting_Classification                                                                                                    | SDK                                                                |
| LightGBM_Classification         GradientBoosting_Classification         Image: State of the state of the state of the | SDK                                                                |
| LightGBM_Classification         GradientBoosting_Classification         ====== XGBoost_Classification training ======         ccuracy = 98.75 %         IPython.core.display.HTML object>         ====== XGBoost_Classification inference ======         ccuracy = 77.19 %         IPython.core.display.HTML object>         IPython.core.display.HTML object>                                                                                                    | SDK                                                                |

• The training and inference are completed, and the training and inference results are output.

| train_output.csv 🗵                                                                                                    | train_result 🗵                                                                                                    | inference_output.csv 🗵                                    | inference_result 🗵 |
|----------------------------------------------------------------------------------------------------|----------------------------------------------------------------------------------------------------|-----------------------------------------------------------|--------------------|
| ELEDERG BigBass - Vencion 19 - Analyzing     File Training Inference Audo Analyzin Optimize X Document LikerOffice Calc     CharacterizeDeskop/IPP 00224 - 00222222 desexa/bigBass - Mitlen/CalminStation Transchara - ges.ct.er      CharacterizeDeskop/IPP 00224 | TA 412 2022 1230 Mekana (NgSuka -15) Kata, Chanafaston Tainc, Inference, yout, an 💿 Auto. And you's - Classification 📄 trans. | - O - X<br>bany_cav i bany_taken_capacity i herence_taken |                    |
| XGBoost_Classification result :<br>Accuracy = 98.75 %<br>Feature Importance                                                                                                    |                                                                                                    | ^                                                         |                    |
| Pare                                                                                                    | Toature importances                                                                                                    |                                                           |                    |
| Pclass<br>-6 -4 -2 0 2 4 6 8 Low<br>SHAP value (impact on model output)                                                                                                    |                                                                                                    |                                                           |                    |
| Sex 42.11                                                                                                    | +2.69                                                                                                    |                                                           |                    |
| Age +1.58<br>Pclass +1.2<br>00 0/5 1/0 1/5 2/0 2/5                                                                                                    |                                                                                                    | ×                                                         |                    |

| Sort b | train_output.csv inference_output.c | sv 🔝 interence_result 🔝 train_output.csv | train_resuit          |                     |   |
|--------|-------------------------------------|------------------------------------------|-----------------------|---------------------|---|
|        |                                     |                                          | Window Snip           |                     |   |
|        |                                     | train accuracy(%)                        | inference accuracy(%) | average accuracy(%) |   |
|        | XGBoost_Classification              | 98.75                                    | 77.19                 | 87.97               |   |
|        | GradientBoosting_Classification     | 98.75                                    | 76.78                 | 87.765              | 1 |
|        | LightGBM_Classification             | 97.5                                     | 74.34                 | 85.92               | 1 |
|        |                                     |                                          |                       |                     | - |
|        |                                     |                                          |                       |                     |   |

#### • Open the inference file. Open -> File.

EADERG BigData - Version 23

– 0 ×

File Auto Analysis Inference Optimize X Document LibreOffice Calc

|      | Passengerld | Pclass | Age         | Fare    | Sex | Survived |  |
|------|-------------|--------|-------------|---------|-----|----------|--|
| 4    | 401         | 3      | 39          | 7.925   | 0   | 1        |  |
| 2    | 402         | 3      | 26          | 8.05    | 0   | 0        |  |
| 3 4  | 403         | 3      | 21          | 9.825   | 1   | 0        |  |
| 4    | 404         | 3      | 28          | 15.85   | 0   | 0        |  |
| 5 4  | 405         | 3      | 20          | 8.6625  | 1   | 0        |  |
| 5 4  | 406         | 2      | 34          | 21      | 0   | 0        |  |
| 7 4  | 407         | 3      | 51          | 7.75    | 0   | 0        |  |
| 8 4  | 408         | 2      | 3           | 18.75   | 0   | 1        |  |
| 9 4  | 409         | 3      | 21          | 7.775   | 0   | 0        |  |
| 10 4 | 410         | 3      | 29.69911765 | 25.4667 | 1   | 0        |  |

• Select the inference algorithm.

|      | ERG BigData - Versior | 23        |            |   |             |             |      |
|------|-----------------------|-----------|------------|---|-------------|-------------|------|
| File | Auto Analysis         | Inference | Optimize   | Х | Document    | LibreOffice | Calc |
|      |                       | Classifie | cation 🔹 🕨 |   | XGBoost     |             |      |
|      |                       | Regress   | sion 🕨     |   | LightGBM    |             |      |
|      |                       | Time Se   | eries 🕨 🕨  |   | Gradient Bo | posting     |      |
|      |                       |           |            |   |             |             |      |

• Select the model and pkl file for inference.

| Please select XGBoost_Classification model                                         | ×                  | Please select XGBoost_Classification scaler                            | ×                          |
|------------------------------------------------------------------------------------|--------------------|------------------------------------------------------------------------|----------------------------|
| $\leftarrow \rightarrow \checkmark \uparrow$ . XGBoost_Clas > model $\checkmark$ O | ✓ Search model     | $\leftarrow \rightarrow \checkmark \uparrow$ ] « XGBoost_Class > model | ✓ ひ Search model           |
| Organize   New folder                                                              | :==                | Organize   New folder                                                  | III <b>▼</b> []            |
| Name Date modified                                                                 | d Type Si          | Name                                                                   | Date modified Type Si      |
| <b>model.sav</b> 7/22/2022 3:5                                                     | 2 PM SAV File      | scaler.pkl                                                             | 7/22/2022 3:52 PM PKL File |
|                                                                                    |                    |                                                                        |                            |
| File name                                                                          | Filos(ž sou ž oth) | File namer scalar pkl                                                  |                            |
|                                                                                    | Open Cancel        | File name: scaler.pki                                                  | Open Cancel                |

- Get training results, including:
  - result csv : predicted results.
  - result : Display inference results such as accuracy, curve graph, etc.

| Auto Analysis           | Inference Opt                   | mize X Document                      | LibreOffice Cald | :            |           |            |                  | nie AutoAnalysis interence Optimie X. Document: Lancottice Calc<br>C. (JusephiloPedetau/PHC) (Statistica) (Statistica) (Stati | inference_result |
|-------------------------|---------------------------------|--------------------------------------|------------------|--------------|-----------|------------|------------------|----------------------------------------------------------------------------------------------------|------------------|
| rs/ai/Desktop/APP-BIGDA | TA-src-20230313/BigData-22/data | Classification-Titanic/inference_inp | ut.csv 🗵         | inference_ou | utput.csv |            | inference_result |                                                                                                    |                  |
| Boost_Classif           | ication inference res           | alt :                                |                  |              |           |            |                  | XGBoost Classification result :                                                                                                    |                  |
| Passenger               | rld Pclass                      | Age                                  | Fare             | Sex          | Survived  | prediction | ^                |                                                                                                    |                  |
| 401                     | 3                               | 39                                   | 7.925            | 0            | 1         | 0          |                  | Accuracy = 77.19 %                                                                                                    |                  |
| 402                     | 3                               | 26                                   | 8.05             | 0            | 0         | 0          |                  | High                                                                                                    |                  |
| 403                     | 3                               | 21                                   | 9.825            | 1            | 0         | 0          |                  | Sex B                                                                                                    |                  |
| 404                     | 3                               | 28                                   | 15.85            | 0            | 0         | 0          |                  |                                                                                                    |                  |
| 405                     | 3                               | 20                                   | 8.6625           | 1            | 0         | 0          |                  | Pclass                                                                                                    |                  |
| 406                     | 2                               | 34                                   | 21               | 0            | 0         | 0          |                  | -6 -4 -2 0 2 4 6                                                                                                    |                  |
| 407                     | 3                               | 51                                   | 7.75             | 0            | 0         | 0          |                  | SHAP value (impact on model output)                                                                                                    |                  |
| 408                     | 2                               | 3                                    | 18.75            | 0            | 1         | 1          | Vindow Snip      | Sex 12.63                                                                                                    |                  |
| 409                     | 3                               | 21                                   | 7.775            | 0            | 0         | 0          |                  | Fare +1.98                                                                                                    |                  |
| 0 410                   | 3                               | 29.69911765                          | 25.4667          | 1            | 0         | 0          |                  | Age +1.59                                                                                                    |                  |
|                         |                                 | << <                                 | Page             | 1            | of 25 >   | >>         | v<br>            | Polass +1.14<br>00 0.5 10 rean(ISHP value)                                                                                                    |                  |

- Select an item to optimize X.
- EADERG BigData Version 23

| File | Auto Analysis | Inference | Optimize X Document |      | LibreOffice Calc |                   |
|------|---------------|-----------|---------------------|------|------------------|-------------------|
|      |               |           | Classificat         | tion | •                | XGBoost           |
|      |               |           | Regression          | n    | •                | LightGBM          |
|      |               |           |                     |      |                  | Gradient Boosting |

- Select file, file can be
  - train\_input, inference\_input with headers.
  - the optimizeX file set by the previous optimize X.
- Select the model file.
- Select the pkl file.

| 👳 Please se                | lect csv                    |                                              | ×                               | 🔤 Pleas                  | e select XGBoost_Classification [model] |                    | >         | ×  | 🔤 Please                 | e select XGBoost_Classification [scaler] |                                   | ×         |
|----------------------------|-----------------------------|----------------------------------------------|---------------------------------|--------------------------|-----------------------------------------|--------------------|-----------|----|--------------------------|------------------------------------------|-----------------------------------|-----------|
| $\leftarrow \rightarrow$ , | ↑ 📜 « data > Classification | ע גע אין אין אין אין אין אין אין אין אין אין | rch Classification-Titanic      | $\leftarrow \rightarrow$ | ✓ ↑                                     | el ∨ Ŭ ∕ Sea       | rch model |    | $\leftarrow \rightarrow$ | ✓ ↑                                      | iel 🗸 🖸 🔎 Sear                    | rch model |
| Organize 🔻                 | New folder                  |                                              | :== - (?)                       | Organiz                  | ze 🔻 New folder                         |                    | ::: • 🔟 ? |    | Organiz                  | ze 🔻 New folder                          |                                   | := • 🔳 ?  |
| ^                          | Name                        | Date modified                                | Type Si                         | ^                        | Name                                    | Date modified      | Туре      | Si | ^                        | Name                                     | Date modified                     | Type Si   |
| *                          | XGBoost_Classification      | 8/24/2022 04:37 PM                           | File folder                     | *                        | 📄 model.sav                             | 8/24/2022 04:37 PM | SAV File  |    | <b>*</b>                 | scaler.pkl                               | 8/24/2022 04:37 PM                | PKL File  |
| ÷                          | inference_input.csv         | 4/12/2021 01:48 PM                           | Microsoft Excel Co              | <b>6</b> 7               |                                         |                    |           |    | <b>*</b>                 |                                          |                                   |           |
|                            | 🛂 optimizeX.csv             | 8/23/2022 09:51 AM                           | Microsoft Excel Co              |                          |                                         |                    |           |    |                          |                                          |                                   |           |
|                            | uin_input.csv               | 7/18/2022 01:45 PM                           | Microsoft Excel Co              |                          |                                         |                    |           |    |                          |                                          |                                   |           |
| ~ <                        |                             |                                              | >                               | ~                        | <                                       |                    |           | >  | ~                        | <                                        |                                   | >         |
|                            | File name: optimizeX.csv    | <ul> <li>✓ Files(*.csv</li> </ul>            | *.CSV *.XLSX *.xlsx .txt $\vee$ |                          | File name: model.sav                    | ✓ Files(*.sav      | ) ~       |    |                          | File name: scaler.pkl                    | <ul> <li>✓ Files(*.pkl</li> </ul> | ) ~       |
|                            |                             | Oper                                         | n Cancel                        |                          |                                         | Ope                | n Cancel  |    |                          |                                          | Oper                              | n Cancel  |

• Y target is the target value of the output.

- Sets the interval for each Xfactor value.
  - min is the minimum value of X.
  - max is the maximum value of X.
  - step is the interval.
  - For example, when Pcalss sets min=1, max=3, step=1, then Pclass = [1, 2, 3].

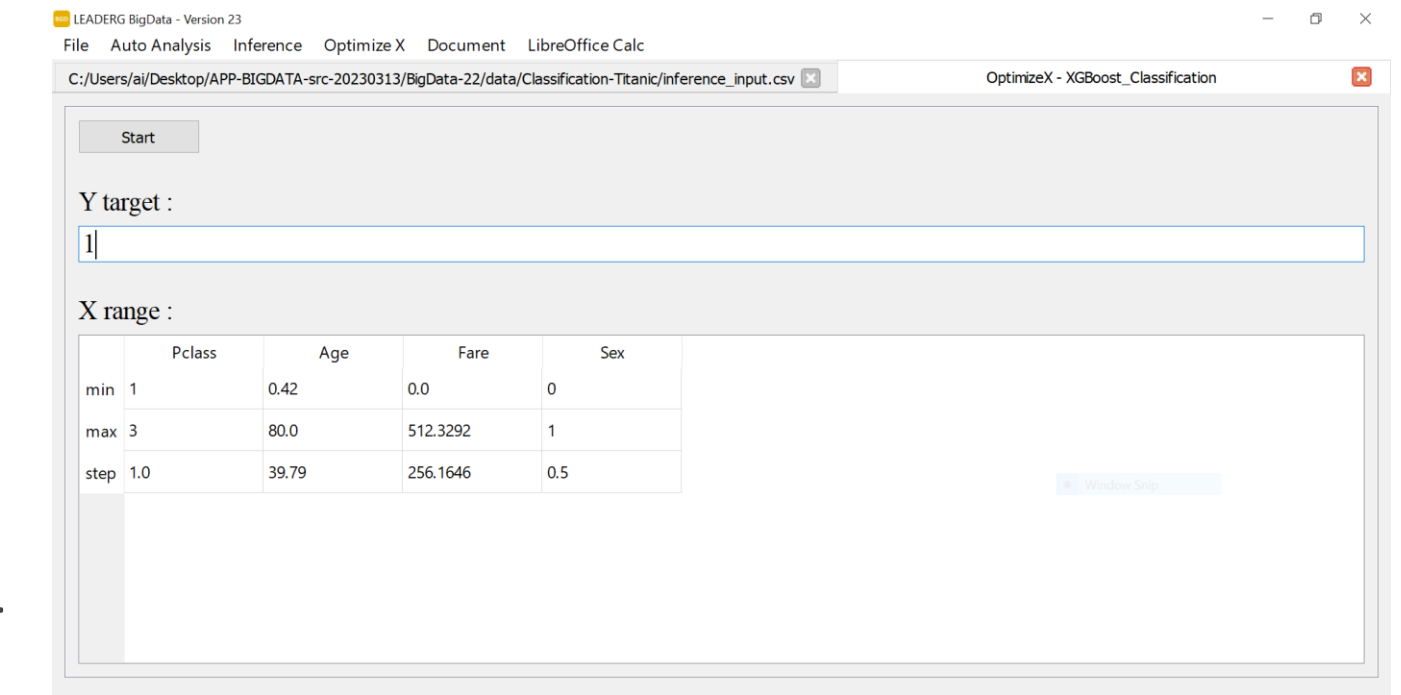

• Press Start to begin. Messages will be displayed in the Log window during the process.

| LEADERG BigData - Version 2                                         | 3                  |                      |                            |                | CEADERG BigData - Version 23 – 🗇                                                                                                    |                                    |                 |                                  |                                    |  |  |  |
|---------------------------------------------------------------------|--------------------|----------------------|----------------------------|----------------|----------------------------------------------------------------------------------------------------|------------------------------------|-----------------|----------------------------------|------------------------------------|--|--|--|
| File Auto Analysis                                                  | Inference Optimi   | ze X Document        | LibreOffice Calc           |                | ssification-Titanic/inference_input.csv                                                                                                    | OptimizeX - XGBoost_Classification | optimizeX.log 🗵 | inference_input_optimize_x.csv 🗵 | inference_ouput_optimize_x.csv 🗵 4 |  |  |  |
| C:/Users/ai/Desktop/APP<br>Start St<br>Y target :<br>1<br>X range : | -BIGDATA-src-20230 | 313/BigData-22/data, | /Classification-Titanic/ii | ence_input.csv | Pclass : 3<br>Age : 3<br>Fare : 3<br>Sex : 3<br>Number of combinations : 81<br>generate optimize X<br>generate optimize X end<br>Open inference_input_optimize_x end<br>======= XGBoost_Classification inferen<br>Accuracy = 39.51 %<br>Open inference_ouput_optimize_x end | ce ======                          |                 |                                  |                                    |  |  |  |
| Pclass                                                              | Age                | Fare                 | Sex                        |                | LUg                                                                                                    |                                    |                 |                                  |                                    |  |  |  |
| min 1                                                               | 0.42               | 0.0                  | 0                          |                |                                                                                                    |                                    |                 |                                  |                                    |  |  |  |
| max 3                                                               | 80.0               | 512.3292             | 1                          |                |                                                                                                    |                                    |                 |                                  |                                    |  |  |  |
| step 1.0                                                            | 39.79              | 256.1646             | 0.5                        |                |                                                                                                    |                                    |                 |                                  |                                    |  |  |  |

- Optimize X completion and output results.
- The data closest to the target Y value is ranked at the top.

| cation-Titanic/inference_input.csv 🗵 |             |        | OptimizeX - XGBoos | t_Classification 🔝 | optimizeX.log 🔝 | inference_input_ | optimize_x.csv 🗵 | inference_ouput_optimize_x.csv 🗵 |  |  |
|--------------------------------------|-------------|--------|--------------------|--------------------|-----------------|------------------|------------------|----------------------------------|--|--|
|                                      | Passengerld | Pclass | Age                | Fare               | Sex             | targetY          | prediction       | prediction - targetY             |  |  |
| 1                                    | 1           | 1.0    | 0.42               | 0.0                | 0.0             | 1                | 1                | 0                                |  |  |
| 2                                    | 23          | 1.0    | 80.0               | 256.1646           | 0.5             | 1                | 1                | 0                                |  |  |
| 3                                    | 26          | 1.0    | 80.0               | 512.3292           | 0.5             | 1                | 1                | 0                                |  |  |
| 4                                    | 27          | 1.0    | 80.0               | 512.3292           | 1.0             | 1                | 1                | 0                                |  |  |
| 5                                    | 28          | 2.0    | 0.42               | 0.0                | 0.0             | 1                | 1                | 0                                |  |  |
| 6                                    | 29          | 2.0    | 0.42               | 0.0                | 0.5             | 1                | 1                | 0                                |  |  |
| 7                                    | 30          | 2.0    | 0.42               | 0.0                | 1.0             | 1                | 1                | 0                                |  |  |
| 8                                    | 31          | 2.0    | 0.42               | 256.1646           | 0.0             | 1                | 1                | O Mindow Snip                    |  |  |
| 9                                    | 34          | 2.0    | 0.42               | 512.3292           | 0.0             | 1                | 1                | 0                                |  |  |
| 10                                   | 2           | 1.0    | 0.42               | 0.0                | 0.5             | 1                | 1                | 0                                |  |  |
|                                      | 42          | 2.0    | 40.04              |                    | 1.0             | 4                | 4                | ^                                |  |  |

#### Browse the APP folder

• From the App4AI interface, find the target icon, right-click, and then click Browse to browse the APP folder.

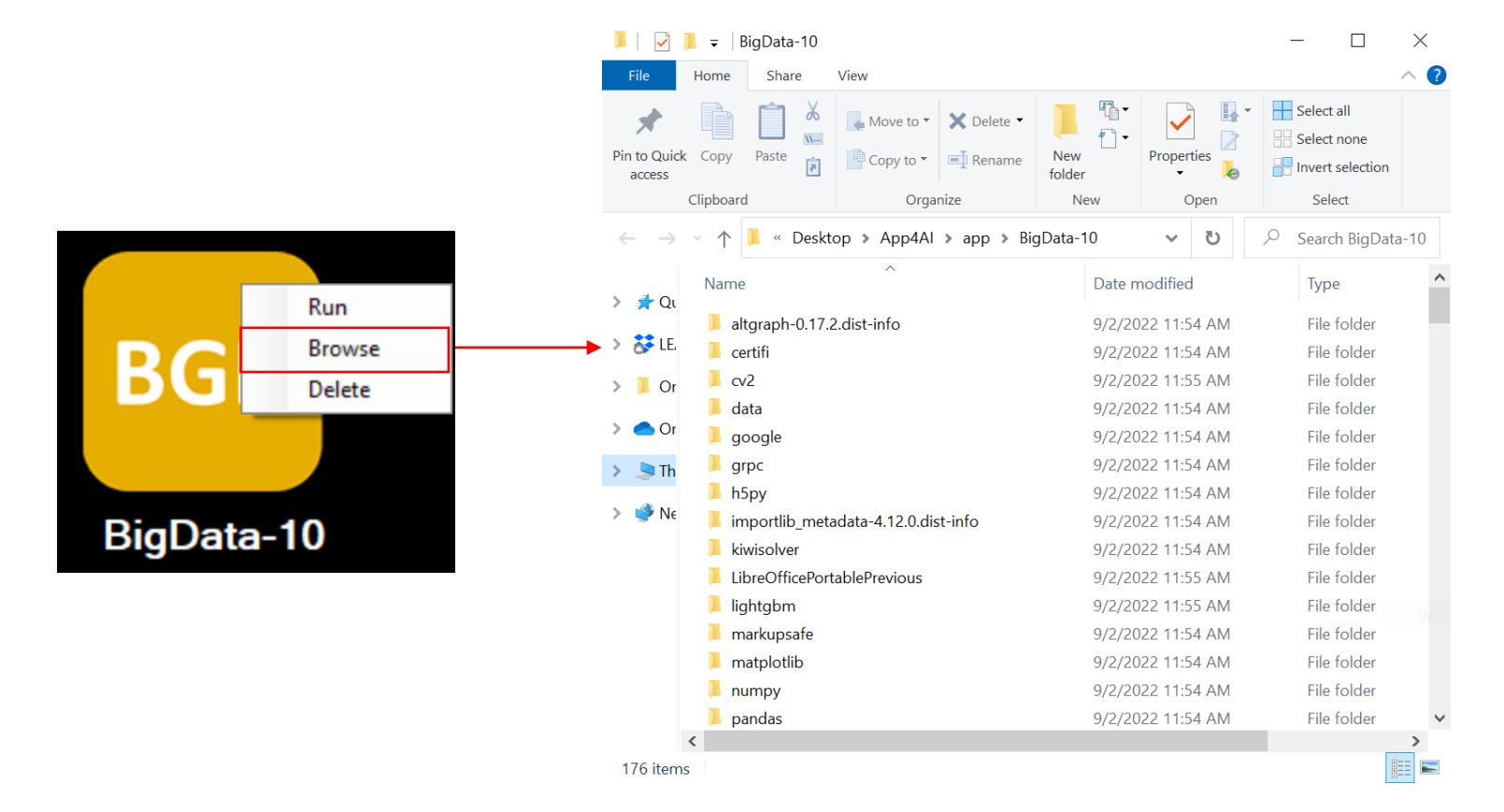

### Reference

- Please refer to the readme.txt in the APP folder.
- LEADERG AppForAI : <u>https://www.leaderg.com/appforai-windows</u>
- Copyright © LEADERG INC. All rights reserved.